# **Command Control Access to Network Devices**

## **NetlQ Privileged User Manager**

March 2014

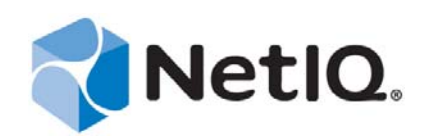

#### Legal Notice

THIS DOCUMENT AND THE SOFTWARE DESCRIBED IN THIS DOCUMENT ARE FURNISHED UNDER AND ARE SUBJECT TO THE TERMS OF A LICENSE AGREEMENT OR A NON-DISCLOSURE AGREEMENT. EXCEPT AS EXPRESSLY SET FORTH IN SUCH LICENSE AGREEMENT OR NON-DISCLOSURE AGREEMENT, NETIQ CORPORATION PROVIDES THIS DOCUMENT AND THE SOFTWARE DESCRIBED IN THIS DOCUMENT "AS IS" WITHOUT WARRANTY OF ANY KIND, EITHER EXPRESS OR IMPLIED, INCLUDING, BUT NOT LIMITED TO, THE IMPLIED WARRANTIES OF MERCHANTABILITY OR FITNESS FOR A PARTICULAR PURPOSE. SOME STATES DO NOT ALLOW DISCLAIMERS OF EXPRESS OR IMPLIED IN CERTAIN TRANSACTIONS; THEREFORE, THIS STATEMENT MAY NOT APPLY TO YOU.

For purposes of clarity, any module, adapter or other similar material ("Module") is licensed under the terms and conditions of the End User License Agreement for the applicable version of the NetIQ product or software to which it relates or interoperates with, and by accessing, copying or using a Module you agree to be bound by such terms. If you do not agree to the terms of the End User License Agreement you are not authorized to use, access or copy a Module and you must destroy all copies of the Module and contact NetIQ for further instructions.

This document and the software described in this document may not be lent, sold, or given away without the prior written permission of NetIQ Corporation, except as otherwise permitted by law. Except as expressly set forth in such license agreement or non-disclosure agreement, no part of this document or the software described in this document may be reproduced, stored in a retrieval system, or transmitted in any form or by any means, electronic, mechanical, or otherwise, without the prior written consent of NetIQ Corporation. Some companies, names, and data in this document are used for illustration purposes and may not represent real companies, individuals, or data.

This document could include technical inaccuracies or typographical errors. Changes are periodically made to the information herein. These changes may be incorporated in new editions of this document. NetIQ Corporation may make improvements in or changes to the software described in this document at any time.

U.S. Government Restricted Rights: If the software and documentation are being acquired by or on behalf of the U.S. Government or by a U.S. Government prime contractor or subcontractor (at any tier), in accordance with 48 C.F.R. 227.7202-4 (for Department of Defense (DOD) acquisitions) and 48 C.F.R. 2.101 and 12.212 (for non-DOD acquisitions), the government's rights in the software and documentation, including its rights to use, modify, reproduce, release, perform, display or disclose the software or documentation, will be subject in all respects to the commercial license rights and restrictions provided in the license agreement.

#### © 2014 NetIQ Corporation and its affiliates. All Rights Reserved.

For information about NetIQ trademarks, see https://www.netiq.com/company/legal/.

#### Contents

| 1. | Introduction                  | . 2 |
|----|-------------------------------|-----|
| 2. | Creating Privileged Account   | 2   |
| 3. | Creating Command Group        | 3   |
| 4. | Creating Command Control Rule | 4   |
| 5. | Executing Rules               | 4   |
|    | 8                             |     |

#### 1. Introduction

SSH relay is a new feature in PUM that enables delegation of privileged credentials to those hosts where PUM agents are not installed. This feature makes use of the underlying SSH functionality of UNIX/Linux systems to provide privileged access and to monitor the activities after delegation. PUM has been designed to work with its own framework user management.

The document describes how to configure command control access for the network devices such as router and switch using PUM.

### 2. Creating Privileged Account

Note: The values used in this document are sample values.

To create the privileged accounts:

- 1. Before integrating PUM to use the authentication domain, you need to add account domain details to PUM. PUM supports creation of the account domain in the command control console installed as part of default manager installation. To add authentication account domain to PUM:
  - a) Go to Home/Command Control console>Privileged Accounts.
  - b) Select Add Account Domain to add a new account domain to PUM framework.
  - c) Provide information in all the fields in the Account Domain page, as shown in the following example screenshot. Name and SSH host should be network device IP address.

| Nello Pill      | ineged Oser Mi                           | anagei               |             |         |                       |    |
|-----------------|------------------------------------------|----------------------|-------------|---------|-----------------------|----|
| t Domain        |                                          |                      |             |         |                       |    |
| Name            | 192.178.1.254                            |                      |             |         |                       |    |
| Туре            | SSH                                      | •                    | Profile     |         | Generic UNIX          |    |
| SSH Host        | 192.178.1.254                            |                      | 22          | *<br>*  |                       |    |
| SSH Host Key    | 192.168.1.254 ssh-rs<br>AAAAB3NzaC1yc2EA | a<br>AAADAQABAAAAgQ( | CZ7gJgvPVG9 | vcEd7Zk | (faFyq10KCqRqrkRptPS+ | Lo |
| Credential Type | Password                                 |                      | •           |         |                       |    |
| Account         | cisco                                    |                      |             |         |                       |    |
| Deceword        |                                          |                      | _           |         |                       |    |

Now, an authentication domain for admin users has been created. You can add some more accounts to this authentication group

2. To add non-admin authentication accounts, go to Home/Command Control console>Privileged

| NetlQ Pri             | vileged User Manager |   | - |  |
|-----------------------|----------------------|---|---|--|
| Privileged Credential |                      |   |   |  |
| Account               | nonadmin             |   |   |  |
| Туре                  | Password             | • |   |  |
| Password              | *****                |   |   |  |
|                       |                      |   |   |  |
|                       |                      |   |   |  |
|                       |                      |   |   |  |

Accounts. Select the privileged account that you created and click Add Credential.

Now you have created a credential domain for non-admin users.

## 3. Creating Command Group

To create a command group:

Modify Command

- 1. Go to **Home/Command Control>Command Group** and **a**dd two Command groups (for example: Admin command group and Non-admin command group).
- 2. Modify the **admin commands** command group. Select the group, click **Modify Command**, and add admin commands (for example: <ssh>\*no shutdown) in the **Commands** field.

| Name                                                                                                    | admin commands                                                        | Disabled                                                        |
|----------------------------------------------------------------------------------------------------|-----------------------------------------------------------------------|-----------------------------------------------------------------|
| Description                                                                                                    |                                                                       |                                                                 |
| Rewrite                                                                                                    |                                                                       |                                                                 |
| Commands                                                                                                    |                                                                       | Sub Commands                                                    |
| Commands                                                                                                    | onfin                                                                 | Sub Commands                                                    |
| Commands<br><ssh>*term c<br/><ssh>*login</ssh></ssh>                                                                                                    | onfig                                                                 | Sub Commands<br>RDP Session                                     |
| Commands<br><ssh>*term c<br/><ssh>*login<br/><ssh>*line co</ssh></ssh></ssh>                                                                                                    | onfig<br>un 0                                                         | Sub Commands<br>RDP Session<br>SSH Session                      |
| Commands<br><ssh>*term c<br/><ssh>*login<br/><ssh>*line co<br/><ssh>*no shu</ssh></ssh></ssh></ssh>                                                                                             | onfig<br>in 0<br>utdown                                               | Sub Commands<br>RDP Session<br>SSH Session<br>non admin command |
| Commands<br><ssh>*term c<br/><ssh>*login<br/><ssh>*line co<br/><ssh>*no shu<br/><ssh>*shutdo</ssh></ssh></ssh></ssh></ssh>                                                                      | onfig<br>un 0<br>utdown<br>own                                        | Sub Commands<br>RDP Session<br>SSH Session<br>non admin command |
| Commands<br><ssh>*term c<br/><ssh>*login<br/><ssh>*line co<br/><ssh>*no shu<br/><ssh>*shutdo<br/><ssh>*shutdo<br/><ssh>*ip add</ssh></ssh></ssh></ssh></ssh></ssh></ssh>                        | onfig<br>un 0<br>utdown<br>own<br>r 10.1.1.1 255.255.255.0            | Sub Commands<br>RDP Session<br>SSH Session<br>non admin command |
| Commands<br><ssh>*term c<br/><ssh>*login<br/><ssh>*line co<br/><ssh>*no shu<br/><ssh>*shutdo<br/><ssh>*shutdo<br/><ssh>*ip add<br/><ssh>*no rou</ssh></ssh></ssh></ssh></ssh></ssh></ssh></ssh> | onfig<br>un 0<br>utdown<br>own<br>r 10.1.1.1 255.255.255.0<br>ter rip | Sub Commands<br>RDP Session<br>SSH Session<br>non admin command |

3. Modify the non admin commands command group. Select the group, click Modify Command,

| Command                                                                                                |                                                            |                                                              |
|----------------------------------------------------------------------------------------------------|------------------------------------------------------------|--------------------------------------------------------------|
| Name                                                                                                   | non admin commands                                         | Disabled                                                     |
| Description                                                                                            |                                                            |                                                              |
|                                                                                                    |                                                            |                                                              |
|                                                                                                    |                                                            |                                                              |
| Rewrite                                                                                                |                                                            |                                                              |
| Rewrite<br>Commands                                                                                    |                                                            | Sub Commands                                                 |
| Rewrite<br>Commands<br><ssh>*shot</ssh>                                                                | v version                                                  | Sub Commands                                                 |
| Rewrite<br>Commands<br><ssh>*shot<br/><ssh>*shot<br/><ssh>*shot</ssh></ssh></ssh>                      | v version<br>v running-config<br>v interfaces              | Sub Commands<br>RDP Session<br>SSH Session                   |
| Rewrite<br>Commands<br><ssh>*shot<br/><ssh>*shot<br/><ssh>*shot<br/><ssh>*shot</ssh></ssh></ssh></ssh> | v version<br>v running-config<br>v interfaces<br>v logging | Sub Commands<br>RDP Session<br>SSH Session<br>admin commands |

and add non-admin commands (for example: <ssh>\* show version) in the Commands field.

#### 4. Creating Command Control Rule

After creating privileged account and user group, the next step is to create rules in Command Control, so that authorization to access the SSH relay host is given based on the rule.

To create command control rules:

- 1. Go to **Home/Command Control**>**Rules**. Click **Add rule** in the left panel and add two rules "Admin Rule for Router" and "Non Admin Rule for Router"
- 2. Modify Admin Rule for Router rule. Set Session capture to On and Authorize to Yes and Stop, Select credential as cisco@192.178.1.254 and run user as cisco.
- 3. Modify **Non Admin Rule for Router** rule. Set Session capture to On and Authorize to Yes and Stop, Select credential as nonadmin@192.178.1.254 and run user as nonadmin.

#### 5. Executing Rules

To execute rules:

- 1. Connect to the router through the SSH client and log in as admin user "cisco".
- 2. For admin commands:
  - a) In the shell prompt, run the following command:

ssh -t -p 2222 admin@<PUM Manager IP address> <cisco@Router IP address> <any command which is part of admin command group> Provide the PUM Manager console password when prompted and press enter. You will see that the command will be executed.

- b) In the shell prompt, run the following command: ssh -t -p 2222 admin@<PUM Manager IP address> <cisco@Router IP address> <any command which is not part of admin command group> Provide the PUM Manager console password when prompted and press enter. You will see that the command will not be executed a permission denied error message is displayed.
- 3. For non-admin commands:
  - a) In the shell prompt, run the following command:

ssh -t -p 2222 admin@<PUM Manager IP address> <nonadmin@Router
IP address> <any command which is part of nonadmin command
group>

Provide the PUM Manager console password when prompted and press enter. You will see that the command will be executed.

b) In the shell prompt, run the following command:

ssh -t -p 2222 admin@<PUM Manager IP address> <nonadmin@Router
IP address> <any command which is not part of non admin command
group>

Provide the PUM Manager console password when prompted and press enter. You will see that the command will not be executed a permission denied error message is displayed.